Edition: June 1998 Version: 1.0 SM–P6BX2

I

This User's Guide & Technical Reference is for assisting system manufacturers and end users in setting up and installing the mainboard. Every effort has been made to ensure that the information in this manual is accurate. Information in this document is subject to change without notice.

No part of this manual may be reproduced, transmitted, translated into any language in any form or by any means, electronic or mechanical, including photocopying and recording, for any purpose without the express written permission from SYE Company. T

## CONTENTS

I

| 1: | Introduction                                                                                                    | 1   |
|----|----------------------------------------------------------------------------------------------------|-----|
|    | Features                                                                                                    | - 1 |
|    | CPU                                                                                                    | - 1 |
|    | Chipset                                                                                                    | - 1 |
|    | Main Memory                                                                                                    | - 1 |
|    | BIOS                                                                                                    | - 1 |
|    | I/O Function                                                                                                    | - 1 |
|    | ACPI Features (for ATX Only)                                                                                                    | - 2 |
|    | Other Functions                                                                                                    | - 2 |
|    | Mainboard Layout                                                                                                    | -3  |
| 2: | Hardware Setup                                                                                                    | 4   |
|    | Jumpers/Connectors Settings                                                                                                    | -4  |
|    | J1 – ATX Style Power Connector                                                                                                    | -4  |
|    | Software Power-Off (for ATX Only)                                                                                                    | -4  |
|    | External Connectors Location                                                                                                    | -5  |
|    | J10 – Floppy Disk Drive Connector                                                                                                    | -5  |
|    | J8/J9 – Primary/Secondary IDE Connectors                                                                                                    | - 5 |
|    | J7 – Pin Description                                                                                                    | - 5 |
|    | J7 (2, 4, 6, 8, 10) (KEY-LOCK) – Keylock & Power LED                                                                                                    | _   |
|    | J7 (18, 20) (PWRBT) – Power Button & Suspend Switch<br>Connector (for ATX Only) (??There are 2 J7(20) mentioned<br>in this manual, one iw here and the other J7(20) is used for<br>PST22) | -5  |
|    | J7 (11, 12) (HD-LED) – HDD LED Connector                                                                                                    | -6  |
|    | J7 (1, 3, 5, 7) (SPK) – Speaker Connector                                                                                                    | -6  |
|    | J7 (19, 20) (RST) – Reset Switch Connector                                                                                                    | -6  |
|    | J7 (13, 14) (SPLED) – SUSPEND LED                                                                                                    | - 7 |

Contents iii

| JPX1 – CMOS Battery                                                                                                    | 7                                                          |
|----------------------------------------------------------------------------------------------------|------------------------------------------------------------|
| JP5/JP9/JX3 (FAN1/FAN2/FAN3) – CPU & Chasis Fan                                                                                                    |                                                            |
| Connector                                                                                                    | 7                                                          |
| IR1 – Infrared Module Connector                                                                                                    | 7                                                          |
| JP10 – Flash ROM Voltage                                                                                                    | 7                                                          |
| SW1 – CPU Speed Frequency Selectors8                                                                                                    | 8                                                          |
| JP6/JP7/JP8 – CLK Selectors 8                                                                                                    | 8                                                          |
| JP11 – Creative® SB-Link Header                                                                                                    | 8                                                          |
| PRINT1 – PRINT Port                                                                                                    | 9                                                          |
| COM1/COM2 – Serial Port Connectors                                                                                                    | 9                                                          |
| FDC1 – Floppy Drive Connector                                                                                                    | 9                                                          |
| IDE1/IDE2 – Primary/Secondary IDE Connectors                                                                                                    | 9                                                          |
| System Memory Configuration                                                                                                    | 9                                                          |
|                                                                                                    |                                                            |
| Award BIOS Setup11                                                                                                    | 1                                                          |
| Award BIOS Setup 11<br>Entering the CMOS Setup Program 12                                                                                                    | <b>1</b><br>2                                              |
| Award BIOS Setup11<br>Entering the CMOS Setup Program12<br>Standard CMOS Setup13                                                                                                    | <b>1</b><br>2<br>3                                         |
| Award BIOS Setup 11<br>Entering the CMOS Setup Program 12<br>Standard CMOS Setup 12<br>BIOS Features Setup 14                                                                                                    | <b>1</b><br>2<br>3<br>4                                    |
| Award BIOS Setup11         Entering the CMOS Setup Program12         Standard CMOS Setup12         BIOS Features Setup14         Chipset Features Setup12                                                                                                    | <b>1</b><br>2<br>3<br>4<br>7                               |
| Award BIOS Setup11         Entering the CMOS Setup Program12         Standard CMOS Setup12         BIOS Features Setup14         Chipset Features Setup17         Power Management Setup20                                                                                                    | 1<br>2<br>3<br>4<br>7<br>0                                 |
| Award BIOS Setup11         Entering the CMOS Setup Program12         Standard CMOS Setup12         BIOS Features Setup12         Chipset Features Setup12         Power Management Setup20         PnP/PCI Configuration Setup22                                                                                                 | 1<br>2<br>3<br>4<br>7<br>0                                 |
| Award BIOS Setup11         Entering the CMOS Setup Program12         Standard CMOS Setup12         BIOS Features Setup12         Chipset Features Setup20         Power Management Setup20         PnP/PCI Configuration Setup22         Load Setup Defaults22                                                                   | <b>1</b><br>2<br>3<br>4<br>7<br>0<br>1<br>3                |
| Award BIOS Setup11         Entering the CMOS Setup Program12         Standard CMOS Setup12         BIOS Features Setup12         Chipset Features Setup12         Power Management Setup20         PnP/PCI Configuration Setup22         Load Setup Defaults22         Integrated Peripherals Setup                              | <b>1</b><br>2<br>3<br>4<br>7<br>0<br>1<br>3<br>3           |
| Award BIOS Setup11         Entering the CMOS Setup Program12         Standard CMOS Setup12         BIOS Features Setup12         Chipset Features Setup20         Power Management Setup20         PnP/PCI Configuration Setup21         Load Setup Defaults22         Integrated Peripherals Setup22         Password Setting22 | 1<br>2<br>3<br>4<br>7<br>0<br>1<br>3<br>3<br>5             |
| Award BIOS Setup11         Entering the CMOS Setup Program12         Standard CMOS Setup12         BIOS Features Setup12         Power Management Setup20         PnP/PCI Configuration Setup21         Load Setup Defaults22         Integrated Peripherals Setup22         Password Setting22         IDE HDD Auto Detection   | <b>1</b><br>2<br>3<br>4<br>7<br>0<br>1<br>3<br>3<br>5<br>6 |

| Exit Without Saving | - 26 |
|---------------------|------|
| FLASH ROM Utility   | - 27 |

3:

I

# **1:** INTRODUCTION

## Features

## CPU

■ Supports Intel Pentium II CPUs running at 233 ~ 400 MHz

#### Chipset

 Intel 100MHz 440BX AGP set chipset with PIIX4E South Bridge

#### **Main Memory**

- Provides 3 DIMM sockets to support 4MB/8MB/16MB/32MB/ 64MB/128MB/256MB SDRAM/EDO memory modules up to 768MB;
- Supports ECC configuration;
- Supports auto detection of memory type;
- PC100 (100MHz) Compliant SDRAM Interface

## BIOS

- AWARD Anti-Boot Virus & PnP BIOS with ACPI, AGP, DMI, Green, Plug and Play Features;
- Enhanced ACPI Features for PC98/Win98

## I/O Function

 PS/2 mouse and Keyboard connectors, Universal Serial Bus (USB) interface, and Infrared Connector;

Introduction 1

- Onboard super Multi-I/O chip supports 2 serial ports with 16550 fast UART compatible, 1 parallel port with EPP and ECP capabilities, and one floppy disk drive interface;
- OnBoard supports IR function

## **ACPI Features (for ATX Only)**

- Supports Advanced Configuration Power Interface (ACPI) and Legacy PMU, fully compliant to PC97 & PC98;
- Provides ATX power which supports various functions, such as Suspend/Shutdown

## **Other Functions**

- Onboard PCI Bus Master IDE interface supports 4 IDE devices with 2 channels; BIOS supports 4 IDE harddisk drives which do not need device driver for S/W application and the capacity of each harddisk can be larger than 528MB and up to 8.4GB;
- Provides one AGP Bus slot, 4 PCI slots and 3 ISA slotsPCI Bus Master IDE controller which supports PIO Mode 0 to Mode 4, and the Ultra DMA/33 is at the maximum transfer rate of 33MB/sec and Bus Master IDE DMA Mode 2;
- Supports 2.88MB, Iomega ZIP-100M, and IDE LS-120 FDD, bootable from floppy, HDD ,CD-ROM, SCSI, NetWork, LS-120, ZIP, or others;
- Supports Fan Stauts, Monitor Alarm, and Temperature Monitor and Alert, Voltage Monitor and Alert, System Resources Alert, and Virus Write Protection through the optional LM78/LM75 or compatible Hardware Monitor and Intel<sup>®</sup> LANDESK Client Manager (LDCM) software;
- Wake-On-LAN header onboard;
- Onboard Creative<sup>®</sup> SB-Link header

## Mainboard Layout

The following figure is the layout of P6BX2.

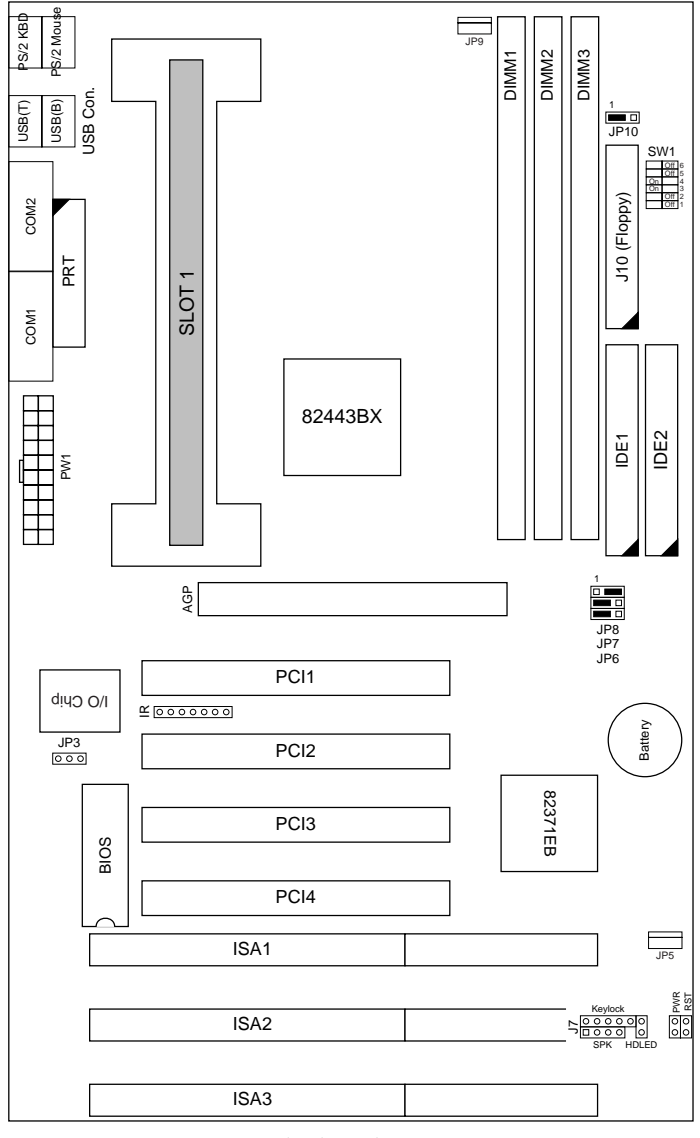

Motherboard Layout

Introduction 3

# **2:** HARDWARE SETUP

## **Jumpers/Connectors Settings**

This section describes some of the connectors on the mainboard.

#### J1 – ATX Style Power Connector

The ATX power supply provides a single 20-pin connector.

| Pin | Description | Pin          | Description |
|-----|-------------|--------------|-------------|
| 1   | 3.3V        | 3.3V 11 3.3V |             |
| 2   | 3.3V        | 12           | -12V        |
| 3   | Ground      | 13           | Ground      |
| 4   | +5V         | 14           | PS-ON       |
| 5   | Ground      | 15           | Ground      |
| 6   | +5V         | 16           | Ground      |
| 7   | Ground      | 17           | Ground      |
| 8   | Power OK    | 18           | -5V         |
| 9   | 5VSB        | 19           | +5V         |
| 10  | +12V        | 20           | +5V         |

## Software Power-Off (for ATX Only)

Follow the steps below to use the "Software Power-Off Control" function in Windows 95 with ATX power supply.

- 1. Click the START button on the Windows 95 task bar.
- 2. Select Shut Down The Computer to turn off the computer. The message "It is now safe to turn off your computer." will not be shown when using this function.

## **External Connectors Location**

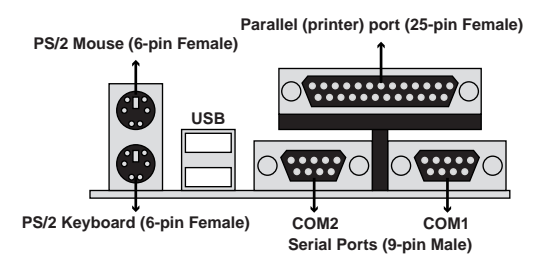

Side View

#### J10 – Floppy Disk Drive Connector

#### J8/J9 – Primary/Secondary IDE Connectors

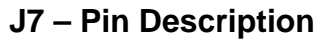

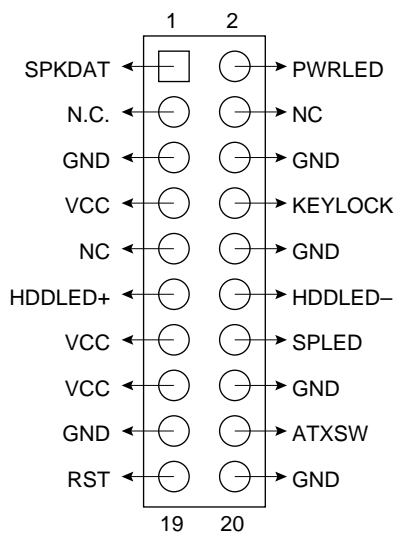

J7 (2, 4, 6, 8, 10) (KEY-LOCK) – Keylock & Power LED Connector

| Pin | Description |          |   |   |
|-----|-------------|----------|---|---|
| 2   | LED Output  |          |   |   |
|     | Hardwa      | re Setup | I | 5 |

| 4  | N.C.    |
|----|---------|
| 6  | Ground  |
| 8  | Keylock |
| 10 | Ground  |

#### J7 (18, 20) (PWRBT) – Power Button & Suspend Switch Connector (for ATX Only) (??There are 2 J7(20) mentioned in this manual, one iw here and the other Wi(20) is system for turned off, push the power button to turn the system back on.

When the system is on, push the power button rapidly to switch the system to the Suspend mode, and, by pushing and holding the button for more than 4 seconds to turn the system completely off. When the system is in the Suspend mode, push the power button rapidly to turn the system on.

#### J7 (11, 12) (HD-LED) – HDD LED Connector

| Pin    | Description |
|--------|-------------|
| 11 (+) | +5V         |
| 12(-)  | Active Low  |

#### J7 (1, 3, 5, 7) (SPK) – Speaker Connector

| Pin | Description |
|-----|-------------|
| 1   | Data Out    |
| 3   | N.C.        |
| 5   | Ground      |
| 7   | +5V         |

#### J7 (19, 20) (RST) – Reset Switch Connector

Attach the Reset push button cable to this connector.

| Setting | Description  |
|---------|--------------|
| Open    | Normal Mode  |
| Close   | Reset System |

#### J7 (13, 14) (SPLED) – SUSPEND LED

| Setting | Description |
|---------|-------------|
| 13 (+)  | +5V         |
| 14 (-)  | Active Low  |

#### JPX1 – CMOS Battery

| Pin | Description      |
|-----|------------------|
| 1–2 | Normal (default) |
| 2–3 | Clear CMOS       |

# JP5/JP9/JX3 (FAN1/FAN2/FAN3) – CPU & Chasis Fan Connector

| Pin | Description |
|-----|-------------|
| 1   | Ground      |
| 2   | +12V        |
| 3   | W83781D     |

## **IR1 – Infrared Module Connector**

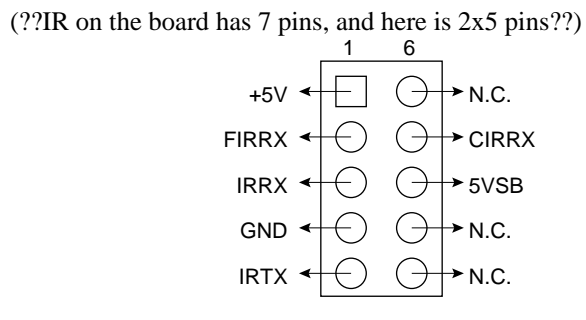

#### JP10 – Flash ROM Voltage

| Pin | Description  |
|-----|--------------|
| 1-2 | 5V (default) |
| 2–3 | 12V          |

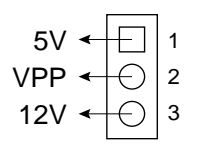

#### SW1 – CPU Speed Frequency Selectors

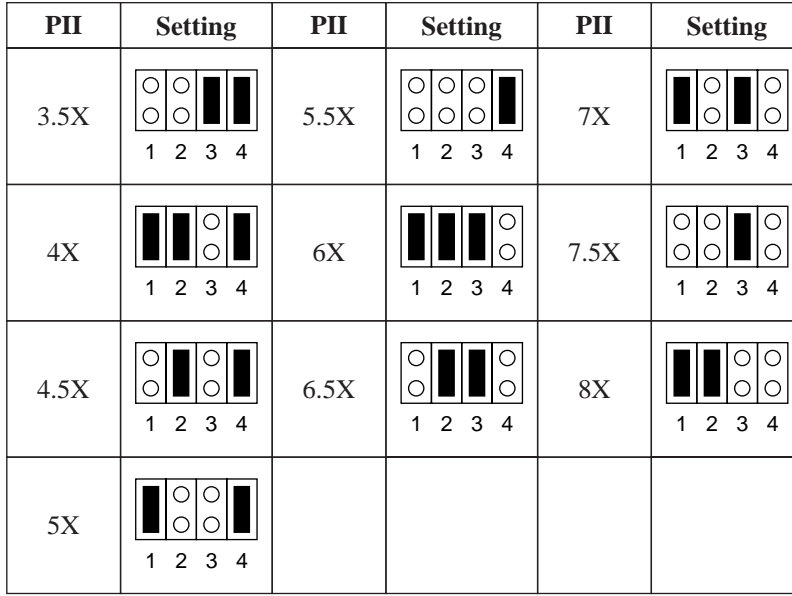

(??This table is not quite right. Should be on/off switch instead of open/short jumpers??) **Description CLK Selectors** 

|         | JP6 | JP7 | JP8 |
|---------|-----|-----|-----|
| 66.6MHz | 1–2 | 1–2 | 2–3 |
| 100MHz  | 1–2 | 1–2 | 1–2 |

## JP11 – Creative<sup>®</sup> SB-Link Header

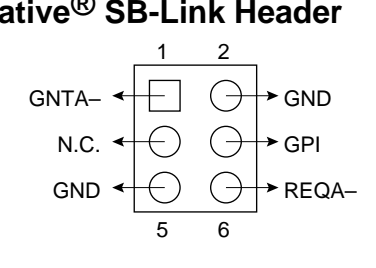

#### **PRINT1 – PRINT Port**

This mainboard provides a 2 x 13-pin parallel port connector.

#### COM1/COM2 – Serial Port Connectors

This mainboard provides two 2 x 5-pin serial port connectors, COM1 and COM2.

#### FDC1 – Floppy Drive Connector

This mainboard has a 2 x 17-pin floppy drive connector.

#### IDE1/IDE2 – Primary/Secondary IDE Connectors

This mainboard has a 32-bit Enhanced PCI IDE Controller that provides two connectors, IDE1 (primary) and IDE2 (secondary).

## **System Memory Configuration**

The mainboard lets you add up to 256MB of system memory through DIMM sockets on the board. Each bank consists of two 168-pin DIMM sockets are divided into two banks: Bank 0 and Bank 1. The mainboard supports the following memory configurations.

| Bank                  | Memory Module                     |
|-----------------------|-----------------------------------|
| Bank 0                |                                   |
| DIMM1                 | 4MB, 8MB, 16MB, 32MB, 64MB, 128MB |
| (168-pin DIMM)        |                                   |
| Bank 1                |                                   |
| DIMM2                 | 4MB, 8MB, 16MB, 32MB, 64MB, 128MB |
| (168-pin DIMM)        |                                   |
| Total System Memory = | Bank 0 + Bank 1                   |

Notes: 1. The speed of all DIMM modules have to be faster than 70ns.

2. Use 2 DRAM types: Extend Data Out (EDO), or Synchronous DRAM (SDRAM) for DIMM socket.

## 3: AWARD BIOS SETUP

The ROM chips of your mainboard are configured with a customized Basic Input/Output System (BIOS) from Award Software Inc. The BIOS is a set of permanently recorded program routines that give the system its fundamental operational characteristics. It also tests the computer and determines how the computer reacts to specific instructions that are part of programs.

The BIOS is made up of codes and programs that provide the device level control for the major I/O devices in the system. It contains a set of routines (called POST, for Power-On Self Test) that check out the system when you turn it on. The BIOS also includes CMOS Setup programs, so no disk-based setup program is required. CMOS RAM stores information for:

- the date and time
- the memory capacity of the mainboard
- the type of display adapter installed
- the number and type of disk drives installed.

The CMOS memory is maintained by a battery installed on the mainboard. By using the battery, all memory in CMOS can be retained when the system power switch is turned off.

Use the CMOS Setup program to modify the system parameters to reflect the options installed in your system and to customize your system as desired. For example, you should run the Setup program after you:

- replace the battery
- install another disk drive
- receive an error code at startup
- use your system after not having used it for a long time

Award BIOS Setup 11

• find the original setup missing.

Run the CMOS Setup program after you turn on the system. Onscreen instructions explain how to use the program.

## **Entering the CMOS Setup Program**

**1.** Turn on or reboot the system. After a series of diagnostic checks, the following message will appear:

PRESS <DEL> TO ENTER SETUP

2. Press the <DEL> key and the main program screen appears as in figure 3–1.

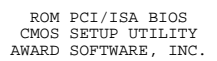

| STANDARD CMOS SETUP                   | INTEGRATED PERIPHERALS                                                                        |
|---------------------------------------|-----------------------------------------------------------------------------------------------|
| BIOS FEATURES SETUP                   | SUPERVISOR PASSWORD                                                                           |
| CHIPSET FEATURES SETUP                | USER PASSWORD                                                                                 |
| POWER MANAGEMENT SETUP                | IDE HDD AUTO DETECTION                                                                        |
| PNP/PCI CONFIGURATION                 | SAVE & EXIT SETUP                                                                             |
| LOAD SETUP DEFAULTS                   | EXIT WITHOUT SAVING                                                                           |
|                                       |                                                                                               |
| Esc : Quit<br>F10 : Save & Exit Setup | $ \uparrow \downarrow \rightarrow \leftarrow : \text{Select Item} $ (Shift) F2 : Change Color |
| Time, Date, H                         | Hard Disk Type                                                                                |

Main Program Screen

- **3.** Use one of the arrows on the keyboard to select an option and press <Enter>. Modify the system parameters to reflect the options installed in the system.
- 4. Return to the Main Menu anytime by press <ESC>.
- **5.** In the Main Menu, "SAVE AND EXIT SETUP" saves the changes and reboots the system, and "EXIT WITHOUT SAVING" ignores the changes and exits the program.

#### Standard CMOS Setup

Standard CMOS Setup records some basic system hardware configuration and sets the system clock and error handling. Use this option to change configuration values when changing the system hardware setup or when the data stored in the CMOS memory gets lost or damaged.

Run the Standard CMOS Setup as follows:

**1.** Choose "STANDARD CMOS SETUP" from the Main Menu, and the following screen appears:

| ROM P | CI/ISA BIOS (Rose) |  |
|-------|--------------------|--|
| STA   | NDARD CMOS SETUP   |  |
| AWAI  | RD SOFTWARE, INC.  |  |
|       |                    |  |

| Date (mm:dd:yy) : T<br>Time (hh:mm:ss) :                                                                                                   | ue, Ju<br>15: 45                      | 1 22 1<br>: 13                  | 997            |                  |                                          |                                              |                                       |              |
|----------------------------------------------------------------------------------------------------|---------------------------------------|---------------------------------|----------------|------------------|------------------------------------------|----------------------------------------------|---------------------------------------|--------------|
| HARD DISKS                                                                                                    | TYPE                                  | SIZE                            | CYLS           | HEAD             | PRECON                                   | IP LANDZ                                     | SECTOR                                | MODE         |
| Primary Master :<br>Primary Slave :<br>Secondary Master :<br>Secondary Slave :<br>Drive A : 1.44M, 3.<br>Drive B : None<br>Video : EGA/VGA | Auto<br>None<br>None<br>None<br>5 in. | 0<br>0<br>0                     | 0<br>0<br>0    | 0<br>0<br>0<br>E | 0<br>0<br>0<br>Base<br>Extended<br>Other | 0<br>0<br>0<br>Memory:<br>Memory:<br>Memory: | 0<br>0<br>0<br>640K<br>64512K<br>384K | AUTO<br><br> |
| Halt On : All Error                                                                                                    | s                                     |                                 |                | _                | Total                                    | Memory:                                      | 65536K                                |              |
| Esc : Quit<br>F11 : Help                                                                                                    | ↑↓<br>(Shi                            | $\rightarrow \leftarrow$ ft) F2 | : Sel<br>: Cha | ect I<br>ange (  | ltem<br>Color                            | PU/PD/+/-                                    | - : Modif                             | У            |

Standard CMOS Setup Screen

**2.** Use one of the arrow keys to move between options and modify the selected options by using PgUp/PgDn/+/- keys.

A short description of screen options (Figure 3–2) follows:

**Time (hh:mm:ss)** Set the current time.

| Primary/Secondary<br>Master/Slave                    | This field records the specifications for all<br>non-SCSI hard disk drives installed in the<br>system. Refer to the respective<br>documentation on how to install the<br>drivers.                        |
|------------------------------------------------------|----------------------------------------------------------------------------------------------------|
| Drive A/B                                            | Set this field to the types of floppy disk<br>drives installed in the systems. The<br>choices are: 360KB, 5.25 in.;<br>72KB, 3.5 in.;<br>1.44MB, 3.5 in.; (default)<br>2.88MB, 3.5 in.; or<br>None.      |
| Video                                                | Set this field to the type of video display<br>card installed in the system. The choices<br>are: Monochrome;<br>CGA 40;<br>VGA/EGA (default); or<br>CGA 80.                                              |
| Halt On                                              | Set this field to the type of errors that will<br>cause the system to halt. The choices are:<br>All Errors (default);<br>No Errors;<br>All, But Keyboard;<br>All, But Diskette; or<br>All, But Disk/Key. |
| <b>3.</b> Press <esc> to rusetting up in the "</esc> | eturn to the Main Menu when you finish<br>STANDARD CMOS SETUP".                                                                                                    |
|                                                      |                                                                                                    |

#### **BIOS Features Setup**

BIOS Features Setup allows you to fine tune the system to improve performance or to record the system feature preferences.

Run the BIOS Features Setup as follows:

**1.** Choose "BIOS FEATURES SETUP" from the Main Menu, and the following figure appears on the screen:

|                                                                                                    | ROM PCI/I<br>BIOS FEATU<br>AWARD SOFTU                                                                         | ISA BIOS<br>RES SETUP<br>WARE, INC.                                                                                                    |
|----------------------------------------------------------------------------------------------------|----------------------------------------------------------------------------------------------------|----------------------------------------------------------------------------------------------------|
| Virus Warning<br>CPU Internal Cache<br>External Cache<br>Quick Power on Self Test<br>Boot Sequence<br>Swap Floppy Drive<br>Boot Up Floppy Seek<br>Boot Up NumLock Status<br>Boot Up System Speed<br>Typematic Rate Setting | : Disabled<br>: Enabled<br>: Enabled<br>: C,A,SCSI<br>: Disabled<br>: Disabled<br>: On<br>: High<br>: Disabled | Video BIOS Shadow : Enabled<br>C8000-CBFFF Shadow : Disabled<br>D0000-D3FFF Shadow : Disabled<br>D4000-D3FFF Shadow : Disabled<br>D8000-DBFFF Shadow : Disabled<br>D8000-DFFFF Shadow : Disabled<br>DC000-DFFFF Shadow : Disabled |
| Typematic Rate (Chars/Sec)<br>Typematic Delay (Msec)<br>Security Option<br>PCI/VGA Palette Snoop<br>Assign IRQ for VGA<br>OS Select For DRAM > 64MB                                                                        | : 6<br>: 250<br>: Setup<br>: Disabled<br>: Disabled                                                            | ESC: Quit $\uparrow \downarrow \rightarrow \leftarrow$ : Select Item<br>F1 : Help $PU/PD/+/-$ : Modify<br>F5 : Old Values (Shift)F2 : Color<br>F7 : Load Setup Defaults                                                           |

#### **BIOS Features Setup Screen**

- Use one of the arrow keys to move between options and modify the selected options by using PgUp/PgDn/+/- keys. An explanation of the <F> keys follows:
- <F1>: "Help" gives options available for each item.

Shift <F2>: Changes color.

- <F5>: Resets the previous values. These values are the values with which the user started the current session.
- <F6>: Loads all options with the BIOS default values.
- <F7>: Loads all options with the Setup default values.

A short description of screen options (Figure 3–3) follows:

| Virus Warning         | Choose Enabled or Disabled (default).                                                                                  |
|-----------------------|----------------------------------------------------------------------------------------------------|
| CPU Internal<br>Cache | Choose Enabled (default) or Disabled.<br>This option allows the enabling or<br>disabling of the CPU internal cache.    |
| External Cache        | Choose Enabled (default) or Disabled.<br>This option allows the enabling or<br>disabling of the external cache memory. |

| Quick Power On<br>Self Test    | Choose Enabled (default) or Disabled.<br>This option speeds up the Power On Self<br>Test routine.                                        |
|--------------------------------|----------------------------------------------------------------------------------------------------|
| Boot Sequence                  | Choose "C: A, SCSI" (default), or others.<br>This option determines which drive to<br>engage first for the operating system.             |
| Swap Floppy Drive              | Choose Enabled or Disabled (default).<br>This option swaps floppy drive<br>assignments when enabled.                                     |
| Boot Up Floppy<br>Seek         | Choose Disabled (default) or Enabled.                                                                                                    |
| Boot Up NumLock<br>Status      | Choose On (default) or Off. This option activates the NumLock function at boot-<br>up time.                                              |
| Boot Up System<br>Speed        | Choose High (default) or Low.                                                                                                    |
| Typematic Rate<br>Setting      | Choose Enabled or Disabled (default).<br>Enable this option to adjust the keystroke<br>repeat rate.                                      |
| Typematic Delay<br>(Chars/Sec) | Range between 6 (default) and 30 characters per second. This option controls the speed of repeating keystrokes.                          |
| Typematic Delay<br>(Msec)      | Choose 250 (default), 500, 750, or 1000.<br>This option sets the time interval for<br>displaying the first and the second<br>characters. |
| Security Option                | Choose System or Setup (default). This option is used to prevent unauthorized system boot-up or use of BIOS Setup.                       |
| Assign IRQ for<br>VGA          | Choose Enabled or Disabled (default).                                                                                                    |

 Video BIOS
 Enabled (default): maps the VGA BIOS

 Shadow
 to system RAM for greater performance.

 Disabled:
 No mapping of the VGA BIOS to system RAM.

| C8000–CBFFF to | These options are used to shadow other |
|----------------|----------------------------------------|
| DC000–DFFF     | expansion cards' ROM.                  |
| Shadow         |                                        |

**3.** Press <ESC> and follow the screen instructions to save or disregard the changes.

#### **Chipset Features Setup**

Chipset Features Setup changes the values of the chipset registers. These registers control the system options. Modification other than the default value should first have chipset knowledge.

Run the Chipset Features Setup as follows:

1. Choose "CHIPSET FEATURES SETUP" from the Main Menu, and the following figure appears on the screen:

| ROM PCI/ISA BI   | IOS   |
|------------------|-------|
| CHIPSET FEATURES | SETUP |
| AWARD SOFTWARE,  | INC.  |

| Auto Configuration                                                                                                    | : Enabled                                                                                                    | SDRAM CAS Latency Time : 2<br>Auto Detect DIMM/PCI Clk : Enabled                                                                                                    |
|----------------------------------------------------------------------------------------------------|----------------------------------------------------------------------------------------------------|----------------------------------------------------------------------------------------------------|
| MA Wait State<br>EDO RAS# TO CAS# Delay<br>EDO RAS# Precharge Time<br>EDO DRAM Read Burst<br>EDO DRAM Write Burst<br>DRAM Data Integrity Mode<br>CPU-TO-PCI IDE Posting<br>System BIOS Cacheable<br>Video BIOS Cacheable<br>Video RAM Cacheable<br>8 Bit I/O Recovery Time<br>16 Bit I/O Recovery Time | : Slow<br>: 3<br>: 4<br>: x333<br>: Non-ECC<br>: Disabled<br>: Disabled<br>: Disabled<br>: Disabled<br>: 1<br>: 1 | CPU Warning Temperature : Disabled<br>Current CPU Temperature :                                                                                                    |
| Memory Hole At 15M-16M<br>Passive Release<br>Delay Transaction<br>AGP Aperture Size (MB)<br>SDRAM RAS-to-CAS Delay<br>SDRAM RAS Precharge Time                                                                                                    | : Disabled<br>: Disabled<br>: Disabled<br>: 4<br>: Slow<br>: Slow                                                 | ESC : Quit $\uparrow \downarrow \rightarrow \leftarrow$ : Select Item<br>F1 : Help PU/PD/+/- : Modify<br>F5 : Old Values (Shift)F2 : Color<br>F6 : Load BIOS Defaults<br>F7 : Load Setup Defaults |

Chipset Features Setup Screen

2. Use one of the arrow keys to move between options and modify the selected options by using PgUp/PgDn/+/- keys.

A short description of screen options (Figure 3–4) follows:

| Auto Configuration          | Enable this option (strongly<br>recommended) and the system<br>automatically sets all options on the<br>left side of the screen (except cache<br>update mode & BIOS cacheable).<br>If this option is Enabled you must |                                                                                                    |  |
|-----------------------------|----------------------------------------------------------------------------------------------------|----------------------------------------------------------------------------------------------------|--|
|                             | boot from                                                                                                    | Turbo mode.                                                                                                    |  |
| MA Wait State               | Use the de                                                                                                    | fault setting.                                                                                                    |  |
| EDO RAS# to CAS#<br>Delay   | Use the default setting.                                                                                                    |                                                                                                    |  |
| EDO RAS# Precharge<br>Time  | Use the default setting.                                                                                                    |                                                                                                    |  |
| EDO DRAM Read<br>Burst      | Use the default setting.                                                                                                    |                                                                                                    |  |
| EDO DRAM Write<br>Burst     | Use the default setting.                                                                                                    |                                                                                                    |  |
| DRAM Data Integrity<br>Mode | Choose Non-ECC (default) or ECC according to the DRAM type you have.                                                                                                    |                                                                                                    |  |
| CPU-TO-PCI IDE<br>Posting   | Use the default setting.                                                                                                    |                                                                                                    |  |
| System BIOS Cacheable       | Disabled:<br>Enabled:                                                                                                    | The ROM area F0000H-<br>FFFFFH is not cached.<br>The ROM area F0000H-<br>FFFFFH is cacheable if<br>cache controller is enabled. |  |

| Disabled: The video BIOS C0000H-<br>C7FFFH is not cached.<br>Enabled: The video BIOS C0000H-<br>C7FFFH is cacheable if<br>cache controller is enabled.                             |  |  |
|----------------------------------------------------------------------------------------------------|--|--|
| Use the default setting.                                                                                                    |  |  |
| Use the default setting.                                                                                                    |  |  |
| Use the default setting.                                                                                                    |  |  |
| Choose Enabled or Disabled (default).<br>Some interface cards will map their<br>ROM address to this area. If this<br>occurs, you should select Enabled,<br>otherwise use Disabled. |  |  |
| Use the default setting.                                                                                                    |  |  |
| Use the default setting.                                                                                                    |  |  |
| AGP could use the DRAM as its<br>video RAM. Choose the DRAM size<br>that you want it to be used as video<br>RAM. The range is from 4MB to<br>256MB.                                |  |  |
| Use the default setting.                                                                                                    |  |  |
| Use the default setting.                                                                                                    |  |  |
| Use the default setting.                                                                                                    |  |  |
| Use the default setting.                                                                                                    |  |  |
|                                                                                                    |  |  |

| CPU Warning<br>Temperature | Choose <b>Disabled</b> (default) or<br><b>Enabled</b> . Set CPU temperature from<br>50°C to 70°C. The system will slow<br>down automatically when CPU<br>temperature goes beyond the preset<br>value. CPU will continue to run slow<br>until the CPU temperature returns<br>back within the safe range. |
|----------------------------|----------------------------------------------------------------------------------------------------|
| Current CPU<br>Temperature | Show the current status of CPU.                                                                                                    |

3. Press <ESC> and follow the screen instructions to save or disregard your settings.

#### **Power Management Setup**

Power Management Setup sets the system instructions power saving functions.

1. Choose "POWER MANAGEMENT SETUP" from the Main Menu, and the following figure appears on the screen: ROM PCI/ISA BIOS POWER MANAGEMENT SETUP AWARD SOFTWARE, INC.

| Power Management<br>PM Control by APM<br>Video Off Method<br>Modem Use IRQ                                                       | : Disabled<br>: Yes<br>: Blank Screen<br>: 3                                                   | ** Reload Global<br>IRQ [3-7, 9-15],<br>Primary IDE0<br>Primary IDE1<br>Secondary IDE0<br>Secondary IDE1 | . Timer Events **<br>NMI : Disabled<br>: Disabled<br>: Disabled<br>: Disabled<br>: Disabled |
|----------------------------------------------------------------------------------------------------|------------------------------------------------------------------------------------------------|----------------------------------------------------------------------------------------------------|---------------------------------------------------------------------------------------------|
| Doze Mode<br>Standby Mode<br>Suspend Mode<br>HDD Power Down<br>Throttle Duty Cycle<br>ZZ Active in Suspend<br>VGA Active Moniotr | : Disabled<br>: Disabled<br>: Disabled<br>: Disabled<br>: Disabled<br>: Disabled<br>: Disabled | Secondary IDE1<br>Floppy Disk<br>Serial Port<br>Parallel Port                                            | : Disabled<br>: Disabled<br>: Disabled<br>: Disabled                                        |
| CPUFAN Off In Suspend<br>Resume by Ring<br>Soft-Off by PWR-BTTN<br>** Break Event From Su<br>IRQ8 Clock Event                    | : Disabled<br>: Disabled<br>: Delay 4 Sec.<br>uspend **<br>: ON                                | ESC : Quit<br>F1 : Help<br>F5 : Old Values<br>F7 : Load Setup                                            | <pre>↑↓ → ←: Select Item<br/>PU/PD/+/- : Modify<br/>(Shift)F2 : Color<br/>Defaults</pre>    |

#### Power Management Setup Screen

2. Use one of the arrow keys to move between options and modify the selected options by using PgUp/PgDn/+/- keys.

A short description of screen options (Figure 3–5) follows:

Power Management Choose Max, Saving, User Define, Disabled (default), or Min. Saving.

| PM Control by<br>APM | Choose Yes (default) or No. Choose Yes<br>if the operating system has APM<br>functions, choose No otherwise.                                                                                                    |
|----------------------|----------------------------------------------------------------------------------------------------|
| Video Off Method     | Choose Blank Screen (default), DPMS, or<br>V/H Sync+Blank. You can choose either<br>DPMS or V/H Sync+Blank when the<br>monitor has the Green function. Choose<br>Blank when the monitor has no Green<br>function. |
| Doze Mode            | This option sets the CPU speed down to 33 MHz to conserve power.                                                                                                    |
| Standby Mode         | Standby Mode turns off the VGA monitor, choose a mode for the different timers.                                                                                                    |
| Suspend Mode         | Suspend Mode turns off the CPU, thus saving the energy of the systems.                                                                                                    |
| HDD Power Down       | When the set time has elapsed, the BIOS sends a command to the HDD to power down.                                                                                                    |
| Wake-Up Event        | Set these IRQs individually. Activity detected from any enabled IRQ channel (ON) will wake up the system.                                                                                                    |

**3.** Press <ESC> and follow the screen instructions to save or disregard your settings.

#### **PnP/PCI Configuration Setup**

PnP/PCI Configuration Setup configures the PCI bus slots. Run the PnP/PCI Configuration Setup as follows:

1. Choose "PNP/PCI CONFIGURATION SETUP" from the Main Menu, and the following figure appears on the screen:

1

| AWARD SOFTW                                                                                                    | WARE, INC.                                             |
|----------------------------------------------------------------------------------------------------|--------------------------------------------------------|
| Resources Controlled By : Auto<br>Reset Configuration Data : Disabled                                                                                                    | PCI IRQ Actived By : Level<br>PCI IDE IRQ Map To : ISA |
| IRQ-3 assigned to : Legacy ISA<br>IRQ-4 assigned to : Legacy ISA<br>IRQ-5 assigned to : PCI/ISA PnP<br>IRQ-7 assigned to : PCI/ISA PnP<br>IRQ-10 assigned to : PCI/ISA PnP<br>IRQ-11 assigned to : PCI/ISA PnP<br>IRQ-12 assigned to : PCI/ISA PnP<br>IRQ-14 assigned to : PCI/ISA PnP<br>IRQ-14 assigned to : PCI/ISA PnP |                                                        |
| DMA-0 assigned to : PCI/ISA PnP<br>DMA-1 assigned to : PCI/ISA PnP<br>DMA-3 assigned to : PCI/ISA PnP<br>DMA-5 assigned to : PCI/ISA PnP<br>DMA-6 assigned to : PCI/ISA PnP<br>DMA-7 assigned to : PCI/ISA PnP                                                                                                    | $\begin{array}{llllllllllllllllllllllllllllllllllll$   |

ROM PCI/ISA BIOS PNP/PCI CONFIGURATION

#### PnP/PCI Configuration Setup Screen

2. Use one of the arrow keys to move between options and modify the selected options by using PgUp/PgDn/+/- keys.

A short description of screen options (Figure 3–6) follows:

| Resources<br>Controlled By    | Choose Auto (default) or Manual.                                                                                    |
|-------------------------------|----------------------------------------------------------------------------------------------------|
| Reset Configuration<br>Data   | Choose Enabled or Disabled (default).                                                                               |
| PCI IRQ Actived               | Choose Level or Edge (default).                                                                                     |
| PCI IDE IRQ Map<br>To         | Choose ISA (default), PCI-Auto, PCI-<br>SLOT1 through PCI-SLOT4.                                                    |
| Primary/Secondary<br>IDE INT# | These options are available when selecting PCI-Auto or PCI-SLOT1~4 in "PCI IDE IRQ Map to". Choose INT#A through D. |
|                               |                                                                                                    |

**3.** Press <ESC> and follow the screen instructions to save or disregard your settings.

#### Load Setup Defaults

Load Setup Defaults option loads the default system values to the system configuration fields. If the CMOS is corrupted, the defaults are loaded automatically. Choose this option, and the following message will appear:

Load Setup Defaults (Y/N)? N

To use the Setup defaults, change the prompt to "Y" and press <Enter>.

#### **Integrated Peripherals Setup**

**1.** Choose "INTEGRATED PERIPHERALS SETUP" from the Main Menu, and the following figure appears on the screen:

ROM PCI/ISA BIOS INTEGRATED PERIPHERALS

|                                                                                                    | AWARD SOFTW                                                  | WARE, INC.              |                                                            |                         |
|----------------------------------------------------------------------------------------------------|--------------------------------------------------------------|-------------------------|------------------------------------------------------------|-------------------------|
| IDE HDD Block Mode :<br>IDE Primary Master PIO :<br>IDE Primary Slave PIO :<br>IDE Secondary Master PIO :<br>IDE Secondary Slave PIO :<br>IDE Primary Master UDMA :<br>IDE Secondary Master UDMA :<br>IDE Secondary Master UDMA :<br>On-Chip Primary PCI IDE :<br>On-Chip Secondary PCI IDE :<br>PCI Slot IDE 2nd Channel : | Auto<br>Auto<br>Auto<br>Auto<br>Auto<br>Auto<br>Auto<br>Auto | Parallel port Mc        | jde :                                                      | SPP                     |
| KBC Input Clock :<br>Onboard FDD Controller :                                                                                                    | 8 MHz<br>Enabled                                             |                         |                                                            |                         |
| Onboard Serial Port 1 :<br>Onboard Serial Port 2 :                                                                                                    | 3F8<br>2F8                                                   | ESC : Quit<br>F1 : Help | $\uparrow \downarrow \rightarrow \leftarrow:$<br>PU/PD/+/- | Select Item<br>: Modify |
| Onboard Parallel Port :                                                                                                    | 378/IRQ7                                                     | F7 : Load Setup         | (Shift)F2<br>Defaults                                      | • COIOT                 |

Power Management Setup Screen

2. Use one of the arrow keys to move between options and modify the selected options by using PgUp/PgDn/+/- keys.

A short description of screen options follows:

| IDE HDD Block | Choose Enabled (default) or Disabled. If |
|---------------|------------------------------------------|
| Mode          | the hard disk size is larger than 540MB, |
|               | choose Enabled.                          |

| IDE Primary<br>Master/Slave PIO;<br>IDE Secondary<br>Master/Slave PIO;<br>IDE Primary<br>Master/Slave<br>UDMA;<br>IDE secondary<br>Master/Slave<br>UDMA | Choose Auto (default) or Mode 0~4. The<br>BIOS detects the HDD Mode type<br>automatically when select Auto. Set to a<br>lower mode other than Auto when the hard<br>disk becomes unstable. |
|----------------------------------------------------------------------------------------------------|----------------------------------------------------------------------------------------------------|
| On-Chip<br>Primary/Secondary<br>PCI IDE                                                                                                    | Enabled (default): Turns on the on-board<br>IDE function.<br>Disabled: Turns off the on-board IDE<br>function.                                                                             |
| KBC Input Clock                                                                                                    | Use the default setting.                                                                                                    |
| Onboard FDD<br>Controller                                                                                                    | Choose Enabled (default) or Disabled.<br>Choose Disabled when you use an ISA<br>card with FDD function, or, choose<br>Enabled to use the onboard FDD<br>connector.                         |
| Onboard Serial<br>Port1                                                                                                    | Choose COM1/3F8 (default), COM2/2F8, COM3/3E8, COM4/2E8, or Disabled. Do not set COM port 1 & 2 to the same value except Disabled.                                                         |
| Onboard Serial<br>Port2                                                                                                    | Choose COM1/3F8, COM2/2F8 (default), COM3/3E8, COM4/2E8, or Disabled.                                                                                                    |
| Onboard Parallel<br>Port                                                                                                    | Choose the printer I/O address: 378H (default), 3BCH, 278H, Disabled.                                                                                                    |
| Parallel Port Mode                                                                                                    | Choose ECP/EPP (default), SPP, EPP, or<br>ECP mode. The mode depends on the<br>external device that connects to this port.                                                                 |

**3.** Press <ESC> and follow the screen instructions to save or disregard your settings.

#### **Password Setting**

This option allows the user to set the system password. To set the password:

1. Choose "Password Setting" in the Main Menu and press <Enter>. The following message appears:

"Enter Password:"

- 2. When running this option for the first time, enter the password (up to 8 characters) and press <Enter>. For security, the screen will not display the entered characters.
- **3.** After entering the password, the following message appears prompting for the confirmation of the password:

"Confirm Password:"

- **4.** Enter the same password again to confirm the password and press <Enter>.
- 5. Move the cursor to Save & Exit to save the password.
- 6. To delete the password entered before, choose the "Password Setting" and press <Enter>. This will delete the old password.
- 7. Move the cursor to Save & Exit to save the option, otherwise the old password will still be stored when you turn on the machine the next time.
- **8.** Press <ESC> to exit to the Main Menu.
- **Note:** If you forget or lose the password, the only way to access the system is to clear the CMOS RAM by shorting J7 across pin2 and 3. All setup information will be lost and you will need to run the BIOS setup program again.

#### **IDE HDD Auto Detection**

IDE HDD Auto Detection detects the parameters of an IDE hard disk drive and automatically enters them to the Standard CMOS Setup Screen.

After selecting this option, the screen prompts for a selection of a specific hard disk for Primary Master after you select this option. Enter "Y" to confirm the acceptance of the hard disk detected by the BIOS. Press <Enter> to check next hard disk. This function checks up to four hard disks. User can press the <ESC> after the <Enter> to skip this function to return to the Main Menu.

#### Save & Exit Setup

Save & Exit Setup saves all modifications specified into the CMOS memory. Highlight this option on the Main Menu and the following message will appear:

SAVE to CMOS and EXIT (Y/N)? Y

Press <Enter> key to save the configuration changes.

## **Exit Without Saving**

Exit Without Saving exits the Setup utility without saving the modifications specified. Highlight this option on the Main Menu and the following message will appear:

Quit Without Saving (Y/N)? N

To quit without saving, change the prompt to "Y" and press <Enter> key to exit.

## **FLASH ROM Utility**

This section shows you how to update your BIOS program.

- 1. Make sure your operating environment is DOS (not windows DOS session) and remove every configured driver by renaming the config.sys and autoexec.bat, then reboot.
- 2. Use the command in c prompt, such as: flash <path>0701.bin or flash then type file name later.

The following screen will appear:

| FLASH MEMORY WRITER v5.2B<br>Copyright (C) 1993, Award Software, Inc. |
|-----------------------------------------------------------------------|
| For i430TX-03181997C Date: 05/23/97<br>Flash Type-                    |
| File Name to Program: 0701.bin                                        |
| Error Message:                                                        |

3. Select Y or N when the utility asks to save the older version of BIOS or not. Go to Step 4 if select Y, otherwise enter the file name to save, then go to Step 4.

| FLASH MEMORY WRITER v5.2B<br>Copyright (C) 1993, Award Software, Inc. |                                                    |  |
|-----------------------------------------------------------------------|----------------------------------------------------|--|
|                                                                       | For i430TX-03181997C Date: 05/23/97<br>Flash Type- |  |
|                                                                       | File Name to Program: 0701.bin                     |  |
|                                                                       |                                                    |  |
|                                                                       |                                                    |  |
|                                                                       | Error Message: Do You Want To Save BIOS (Y/N)?     |  |

4. Make sure that you really need to update your system BIOS, then press Y to go on, otherwise stop it.

| FLASH MEMORY WRITER v5.2B<br>Copyright (C) 1993, Award Software, Inc. |  |
|-----------------------------------------------------------------------|--|
| For i430TX-03181997C Date: 05/23/97<br>Flash Type-                    |  |
| File Name to Program: 0701.bin                                        |  |
|                                                                       |  |
|                                                                       |  |
| Error Message: Are You Sure To Program (Y/N)?                         |  |